# VMWare Initial Setup for New Hardware Server

Based on Cloud South E Server hardware with 16 CPU, 128GB memory, 500GB SSD, 1TB HD, 1TB HD

Logon to new server using its VMWare IP based URL.

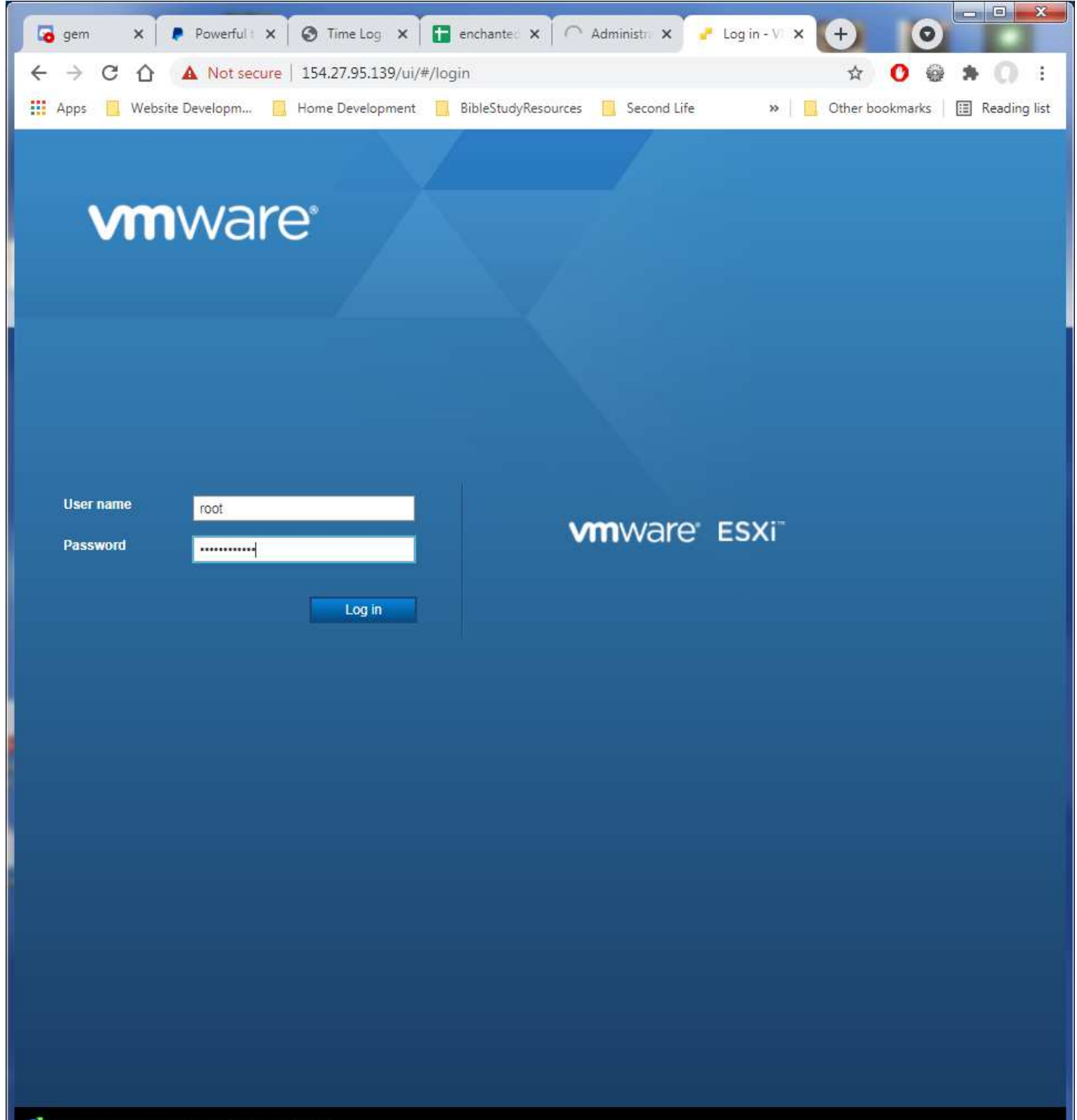

First task is to change the VMWare User Session timeout. Click on the Navigator entry in the top of the left column to widen it. Click on Manage under the Host entry. Click on the tab for System. Wait for the list to load and display. You can click and drag the lower right corner of that display window and drag it down to the lower right of its container window to show as much as it will allow. Look for this entry: click on it to highlight it, then click Edit Option.

| alhost.localdoma<br>tem Hardwa | iin - Ma                                               | nage                                           |                                                                                              |                                                                                                    |                                                                                                    |                                                                                                    |                                                                                                    |                                                                                                    |                                                                                                    |                                                                                                    |                                                                                                    |
|--------------------------------|--------------------------------------------------------|------------------------------------------------|----------------------------------------------------------------------------------------------|----------------------------------------------------------------------------------------------------|----------------------------------------------------------------------------------------------------|----------------------------------------------------------------------------------------------------|----------------------------------------------------------------------------------------------------|----------------------------------------------------------------------------------------------------|----------------------------------------------------------------------------------------------------|----------------------------------------------------------------------------------------------------|----------------------------------------------------------------------------------------------------|
| tem Hardwa                     |                                                        |                                                |                                                                                              |                                                                                                    |                                                                                                    |                                                                                                    |                                                                                                    |                                                                                                    |                                                                                                    |                                                                                                    |                                                                                                    |
|                                | re                                                     | Licensi                                        | ng Packag                                                                                    | ges Servi                                                                                                    | ces                                                                                                    | Security & u                                                                                                    | isers                                                                                                    |                                                                                                    |                                                                                                    |                                                                                                    |                                                                                                    |
| Advanced settings              |                                                        |                                                | Zedit option C Refresh Actions                                                               |                                                                                                    |                                                                                                    |                                                                                                    |                                                                                                    |                                                                                                    | $\supset$                                                                                                    |                                                                                                    |                                                                                                    |
| Autostart                      |                                                        |                                                | Key 🔺                                                                                        |                                                                                                    | ~                                                                                                    | Name                                                                                                    | ~                                                                                                    | Value ~                                                                                                    | Def v                                                                                                    | Ove v                                                                                                    |                                                                                                    |
| vap                            |                                                        |                                                | User.PTEDisab                                                                                | leNX                                                                                                    |                                                                                                    | Disables th                                                                                                    | e use of NX bit in                                                                                                    | 0                                                                                                    | 0                                                                                                    | False                                                                                                    |                                                                                                    |
| ne a udle                      |                                                        |                                                | User.ReaddirR                                                                                | etries                                                                                                    |                                                                                                    | Maximum                                                                                                    | number of retries                                                                                                    | 10                                                                                                    | 10                                                                                                    | False                                                                                                    |                                                                                                    |
|                                |                                                        |                                                | UserVars.Activ                                                                               | eDirectoryPrefe                                                                                                    | erred                                                                                                    | Preferred D                                                                                                    | Domain Controllers                                                                                                    |                                                                                                    |                                                                                                    | False                                                                                                    |                                                                                                    |
|                                |                                                        |                                                | UserVars.Activ                                                                               | eDirectory/Verif                                                                                                    | ýCA                                                                                                    | Enable or o                                                                                                    | disable verification                                                                                                    | 1                                                                                                    | 1                                                                                                    | False                                                                                                    |                                                                                                    |
|                                |                                                        |                                                | UserVars.Dcui                                                                                | TimeOut                                                                                                    |                                                                                                    | An idle time                                                                                                    | e in seconds befor                                                                                                    | 600                                                                                                    | 600                                                                                                    | False                                                                                                    | False                                                                                                    |
|                                |                                                        |                                                | UserVars.Esxin                                                                               | nageNetRateLi                                                                                                    | imit                                                                                                    | Set the ma                                                                                                    | ximum rate, in byt                                                                                                    | 0                                                                                                    | 0                                                                                                    | False                                                                                                    |                                                                                                    |
|                                |                                                        |                                                | UserVars.EsximageNetRetries                                                                  |                                                                                                    | Set the nur                                                                                                    | mber of times to re                                                                                                    | 10                                                                                                    | 10                                                                                                    | False                                                                                                    | False                                                                                                    |                                                                                                    |
|                                |                                                        |                                                | UserVars.Esxin                                                                               | nageNetTimeoi                                                                                                    | ut                                                                                                    | Set the tim                                                                                                    | eout in seconds fo                                                                                                    | 60                                                                                                    | 60                                                                                                    | False                                                                                                    |                                                                                                    |
|                                |                                                        |                                                | UserVars.ESXi                                                                                | ShellInteractive                                                                                                    | eTime                                                                                                    | Idle time be                                                                                                    | efore an interactiv                                                                                                    | 0                                                                                                    | 0                                                                                                    | False                                                                                                    |                                                                                                    |
|                                |                                                        |                                                | UserVars.ESXi                                                                                | ShellTimeOut                                                                                                    |                                                                                                    | Time befor                                                                                                    | e automatically dis                                                                                                    | 0                                                                                                    | 0                                                                                                    | False                                                                                                    |                                                                                                    |
|                                |                                                        |                                                | UserVars.ESXiVPsAllowedCiphers                                                               |                                                                                                    | ESXi VPs a                                                                                                    | allowed ciphers. Li                                                                                                    | laNULL:kE                                                                                                    | laNU                                                                                                    | False                                                                                                    |                                                                                                    |                                                                                                    |
|                                |                                                        |                                                | UserVars.ESXi                                                                                | VPsDisabledPr                                                                                                    | rotocols                                                                                                    | ESXi VPs (                                                                                                    | disabled protocols                                                                                                    | sslv3,tlsv1,tl                                                                                                    | sslv3,                                                                                                    | False                                                                                                    |                                                                                                    |
|                                |                                                        |                                                | UserVars.Hard                                                                                | wareHealthSyn                                                                                                    | ncTime                                                                                                    | Interval in r                                                                                                    | minutes for periodi                                                                                                    | 360                                                                                                    | 360                                                                                                    | False                                                                                                    |                                                                                                    |
|                                |                                                        |                                                | UserVars.Host                                                                                | ClientCEIPOptI                                                                                                    | n                                                                                                    | Whether or                                                                                                    | not to opt-in for th                                                                                                    | 1                                                                                                    | 0                                                                                                    | True                                                                                                    |                                                                                                    |
|                                |                                                        |                                                | UserVars.Host                                                                                | ClientDefaultCo                                                                                                    | onsole                                                                                                    | The defaul                                                                                                    | t console to use w                                                                                                    | webmks                                                                                                    | webmks                                                                                                    | False                                                                                                    |                                                                                                    |
|                                |                                                        |                                                | UserVars.Host                                                                                | ClientEnableM                                                                                                    | OTD                                                                                                    | Whether or                                                                                                    | not to enable MO                                                                                                    | 1                                                                                                    | 1                                                                                                    | False                                                                                                    | 8                                                                                                    |
|                                |                                                        |                                                | UserVars.Host                                                                                | ClientEnableVis                                                                                                    | sualEf                                                                                                    | Whether or                                                                                                    | r not to enable visu                                                                                                    | 1                                                                                                    | 1                                                                                                    | False                                                                                                    |                                                                                                    |
|                                |                                                        |                                                | UserVars.Host                                                                                | ClientSessionT                                                                                                    | imeout                                                                                                    | Default tim                                                                                                    | eout for Host Clien                                                                                                    | 7200                                                                                                    | 900                                                                                                    | True                                                                                                    |                                                                                                    |
|                                |                                                        |                                                | Llood Iaro Llooti                                                                            | oliaatebaw@ali                                                                                                    | uDoc                                                                                                    | 18/bother or                                                                                                    | r not to above only r                                                                                                    |                                                                                                    | 4                                                                                                    | False                                                                                                    |                                                                                                    |
| cent tasks                     |                                                        |                                                |                                                                                              |                                                                                                    |                                                                                                    |                                                                                                    |                                                                                                    |                                                                                                    |                                                                                                    |                                                                                                    |                                                                                                    |
|                                | ~                                                      | Target                                         | ~                                                                                            | Initiator                                                                                                    | ~ Queu                                                                                                    | ied ~                                                                                                    | Started ~                                                                                                    | Result 🛦                                                                                                    |                                                                                                    | ~ Comp                                                                                                    | leted                                                                                                    |
| Options                        |                                                        | localhos                                       | t localdomain                                                                                | rwourtice                                                                                                    | 05/03/                                                                                                    | 2021 15:48:                                                                                                    | 05/03/2021 15:48:                                                                                                    | O Completed succ                                                                                                    | essfully                                                                                                    | 05/03/2                                                                                                    | 021 1                                                                                                    |
| Ontions                        |                                                        | localhos                                       | tiocaldomain                                                                                 | rwcurtice                                                                                                    | 05/03/                                                                                                    | 2021 15:41:                                                                                                    | 05/03/2021 15:41:                                                                                                    | Completed succ                                                                                                    | essfully                                                                                                    | 05/03/2                                                                                                    | 021 1                                                                                                    |
|                                | vanced settings<br>tostart<br>/ap<br>ne & date<br>date | vanced settings<br>tostart<br>/ap<br>ne & date | vanced settings<br>tostart<br>/ap<br>ne & date<br>cent tasks<br>v Target<br>Options localhos | vanced settings         tostart         rap         ne & date         User.PTEDisat         User.PTEDisat         User.ReaddirR         User.Vars.Activ         UserVars.Activ         UserVars.Activ         UserVars.Esxir         UserVars.Esxir         UserVars.Esxir         UserVars.Esxir         UserVars.Esxir         UserVars.Esxir         UserVars.Esxir         UserVars.Esxir         UserVars.Esxir         UserVars.Esxir         UserVars.Esxir         UserVars.Esxir         UserVars.Esxir         UserVars.Esxir         UserVars.Hostr         UserVars.Hostr | vanced settings         tostart         rap         ne & date         User.PTEDisableNX         User.PTEDisableNX         User.Vars.ActiveDirectoryPrefit         UserVars.ActiveDirectoryVerifit         UserVars.EsximageNetRateLit         UserVars.EsximageNetRateLit         UserVars.EsximageNetRateLit         UserVars.EsximageNetRateLit         UserVars.EsximageNetRateLit         UserVars.EsximageNetRateLit         UserVars.EsximageNetRateLit         UserVars.EsxisheilInteractive         UserVars.EsxisheilInteractive         UserVars.EsxisheilInteractive         UserVars.EsxivPsAllowedCip         UserVars.HostClientCEIPOptit         UserVars.HostClientEnableMit         UserVars.HostClientEnableMit         UserVars.HostClientEnableMit         UserVars.HostClientEnableMit         UserVars.HostClientEnableMit         UserVars.HostClientSessionT         UserVars.HostClientSessionT         UserVars.HostClientSessionT         UserVars.HostClientSessionT         UserVars.HostClientSessionT         UserVars.HostClientSessionT         UserVars.HostClientSessionT         UserVars.HostClientSessionT         UserVars.HostClientSessionT | vanced settings         tostart         rap         ne & date         User.PTEDisableNX         User.PTEDisableNX         UserVars.ActiveDirectoryPreferred         UserVars.ActiveDirectoryVerifyCA         UserVars.ActiveDirectoryVerifyCA         UserVars.EsximageNetRateLimit         UserVars.EsximageNetRateLimit         UserVars.EsximageNetRetries         UserVars.EsxisheilInteractiveTime         UserVars.EsxiShellInteractiveTime         UserVars.EsxiShellInteractiveTime         UserVars.EsxiVPsAllowedCiphers         UserVars.HardwareHealthSyncTime         UserVars.HostClientCEIPOptin         UserVars.HostClientEnableMOTD         UserVars.HostClientEnableMOTD         UserVars.HostClientEnableVisualEf         UserVars.HostClientEnableVisualEf         UserVars.HostClientEnableVisualEf         UserVars.HostClientEnableVisualEf         UserVars.HostClientEnableVisualEf         UserVars.HostClientEnableVisualEf         UserVars.HostClientEnableVisualEf         UserVars.HostClientEnableVisualEf         UserVars.HostClientSessionTimeout         UserVars.HostClientSessionTimeout         UserVars.Instruction       Ventor | vanced settings         tostart         rap         ne & date         User.PTEDisableNX         User.PTEDisableNX         User.Vars.ActiveDirectoryPreferred         UserVars.ActiveDirectoryPreferred         UserVars.ActiveDirectoryVerifyCA         Enable or of         UserVars.EsximageNetRateLimit         Set the num         UserVars.EsximageNetRateLimit         Set the num         UserVars.EsximageNetRateLimit         Set the num         UserVars.EsximageNetRateLimit         Set the num         UserVars.EsxiShellTimeOut         UserVars.EsxiShellTimeOut         UserVars.EsxiNshellTimeOut         UserVars.HostClientCEIPOptin         UserVars.HostClientEnableVisualEf         Whether or         UserVars.HostClientEnableMOTD         Vestrars.HostClientEnableVisualEf         Vestrars.HostClientEnableVisualEf         Vestrars.HostClientEnableVisualEf         Vestrars.HostClientEnableVisualEf         Vestrars.HostClientEnableVisualEf         Vestrars.Vestrars.HostClientEnableVisualEf         UserVars.HostClientEnableVisualEf         Vestrars.HostClientEnableVisualEf         Vestrars.Vestrars.HostClientEnab | vanced settings       ✓ Edit option       C Refresh       ▲ Actions         tostart<br>rap<br>ne & date       Vane       ✓         Wer, PTEDisableNX       Disables the use of NX bit in<br>User, ReaddirRetries       Disables the use of NX bit in<br>User, ReaddirRetries       Maximum number of retries<br>UserVars. ActiveDirectoryPreferred         User, Vars. ActiveDirectoryPreferred       Preferred Domain Controllers<br>UserVars. ExximageNetRateLimit       Set the maximum rate, in byt<br>UserVars. EsximageNetRetries       Set the number of times to re<br>UserVars. EsxiShellInteractiveTime         UserVars. ESXIShellInteractiveTime       Idle time before an interactiv<br>UserVars. ESXIShellInteractiveTime       Idle time before an interactiv<br>UserVars. ESXIShellInteractiveTime         UserVars. ESXIShellInteractiveTime       Idle time before an interactiv<br>UserVars. ESXIShellInteractiveTime       Idle time before an interactiv<br>UserVars. ESXIVPSAllowedCiphers         UserVars. ESXIShellInteractiveTime       Idle time before an interactiv<br>UserVars. HostClientCEIPOptin       Whether or not to optin for th<br>UserVars. HostClientEnableMOTD         UserVars. HostClientEnableVisualEf       Whether or not to enable wisu<br>UserVars. HostClientEnableVisualEf       Whether or not to enable wisu<br>UserVars. HostClientDew/Optime         UserVars. HostClientDew/Optime       Userter event to the weaker       Whether or not to enable wisu<br>UserVars. HostClientDew/Optime         UserVars. HostClientDew/Optime       Ubretime or n | vanced settings       ✓ Edit option       C Refresh       Actions         tostart<br>rap<br>ne & date       ✓ Edit option       C Refresh       Actions       Q         User/PTEDIsableNX       Disables the use of NX bit in 0       0       0         User/PTEDIsableNX       Disables the use of NX bit in 0       0         User/Vars.ActiveDirectoryPreferred       Preferred Domain Controllers       10         User/Vars.ActiveDirectoryPreferred       Preferred Domain Controllers       600         User/Vars.ActiveDirectoryVerifyCA       Enable or disable verification 1       1         User/Vars.EsximageNetRateLimit       Set the maximum rate, in byt 0       0         User/Vars.EsximageNetRateLimit       Set the fumout inseconds befor 600       0         User/Vars.EsximageNetRateLimit       Set the number of times to re 10       0         User/Vars.EsxishellTimeOut       Time before automatically dis 0       0         User/Vars.EsxiShellTimeOut       Time before automatically dis silv3,tisv1,tl       0         User/Vars.EsxiVPsAllowedCiphers       Esxi VPs allowed ciphers. Li IaNULL:kE       IaNULL:kE         User/Vars.HardwareHealthSyncTime       Interval in minutes for periodi 360       1         User/Vars.HardwareHealthSyncTime       Interval in minutes for periodi 360 | Vanced settings       ✓ Edit option       C Refresh       Actions       Q Search         tostart<br>rap<br>ne & date       Value       ✓       Def ✓         User.PTEDisableNX       Disables the use of NX bit in 0       0       0         User.ReaddirRetries       Maximum number of retries 10       10       10         User/Vars.ActiveDirectoryPreferred       Preferred Domain Controllers<br>User/Vars.ActiveDirectoryVerifyCA       Enable or disable verification 1       1       1         User/Vars.EsximageNetRateLimit       Set the maximum rate, in byt 0       0       0         User/Vars.EsximageNetRateLimit       Set the momber of times to re 10       10       10         User/Vars.EsximageNetRateLimit       Set the timeout in seconds befor 600       600       600         User/Vars.EsxiMageNetRateLimit       Set the timeout in seconds to f 60       60       60         User/Vars.EsxiNPsAllowedCiphers       ESXI/VPs allowed ciphers. Li faNULL:kE faNULL:kE | Vanced settings       ✓ Edit option       ✓ Refresh       ▲ Actions       ④ Search         tostart<br>rap<br>ne & date       Value       ✓ Def       ✓ Ove       ✓         Ware, PTEDIsableNX       Disables the use of NX bit in       0       0       False         User, PTEDIsableNX       Disables the use of NX bit in       0       0       False         User, ActiveDirectoryPreferred       Preferred Domain Controllers       10       10       False         User/Vars ActiveDirectoryVerifyCA       Enable or disable verification       1       1       False         User/Vars ActiveDirectoryVerifyCA       Enable or disable verification       10       0       False         User/Vars EsximageNetRateLimit       Set the maximum rate, in byt       0       0       False         User/Vars EsximageNetRatice       Set the number of times to re       10       10       False         User/Vars EsxiNapeInteractive Time       Ide time before an interactiv       0       0       False         User/Vars EsxiNPeSilabaleProtocols       ESXI VPs allowed ciphers. Li       IaNULL:kE       IaNULL:kE       IaNULL:kE       IaNULL:kE       IaNULL:kE       IaNULL:kE       IaNULL:kE       IaNULL:kE       IaNULL:kE       IaNULL:kE |

#### Change the value to 7200 the max it will allow to be put in. That is about 2 hours timeout limit with no page updates.

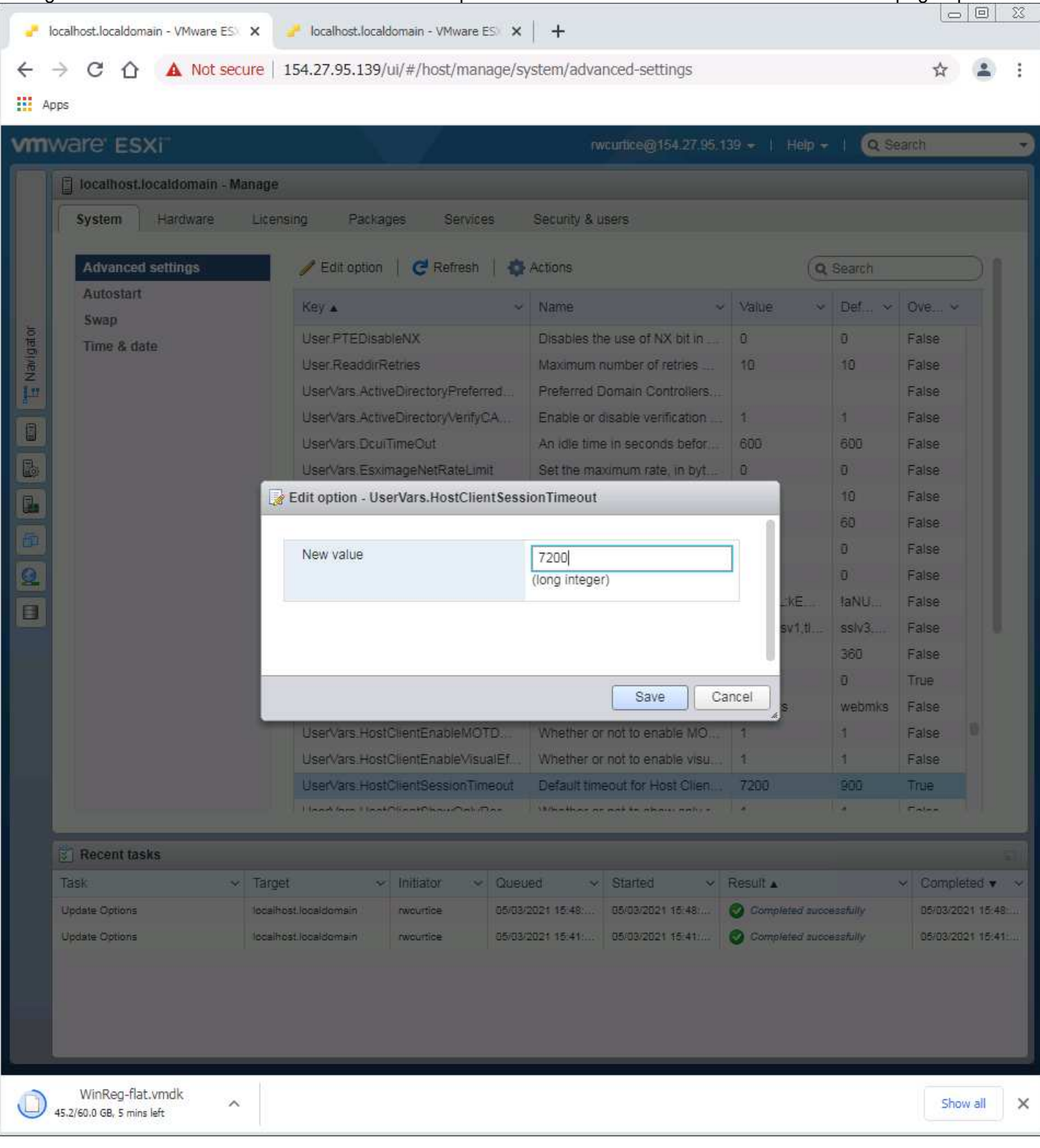

Next is to add the Administrator account to VMWare to replace the root logon. Root is the default account for all Linux based systems, because of that any root account that is active is the target for hacker attacks. Click on the Security & Users tab. Click on the Add User option.

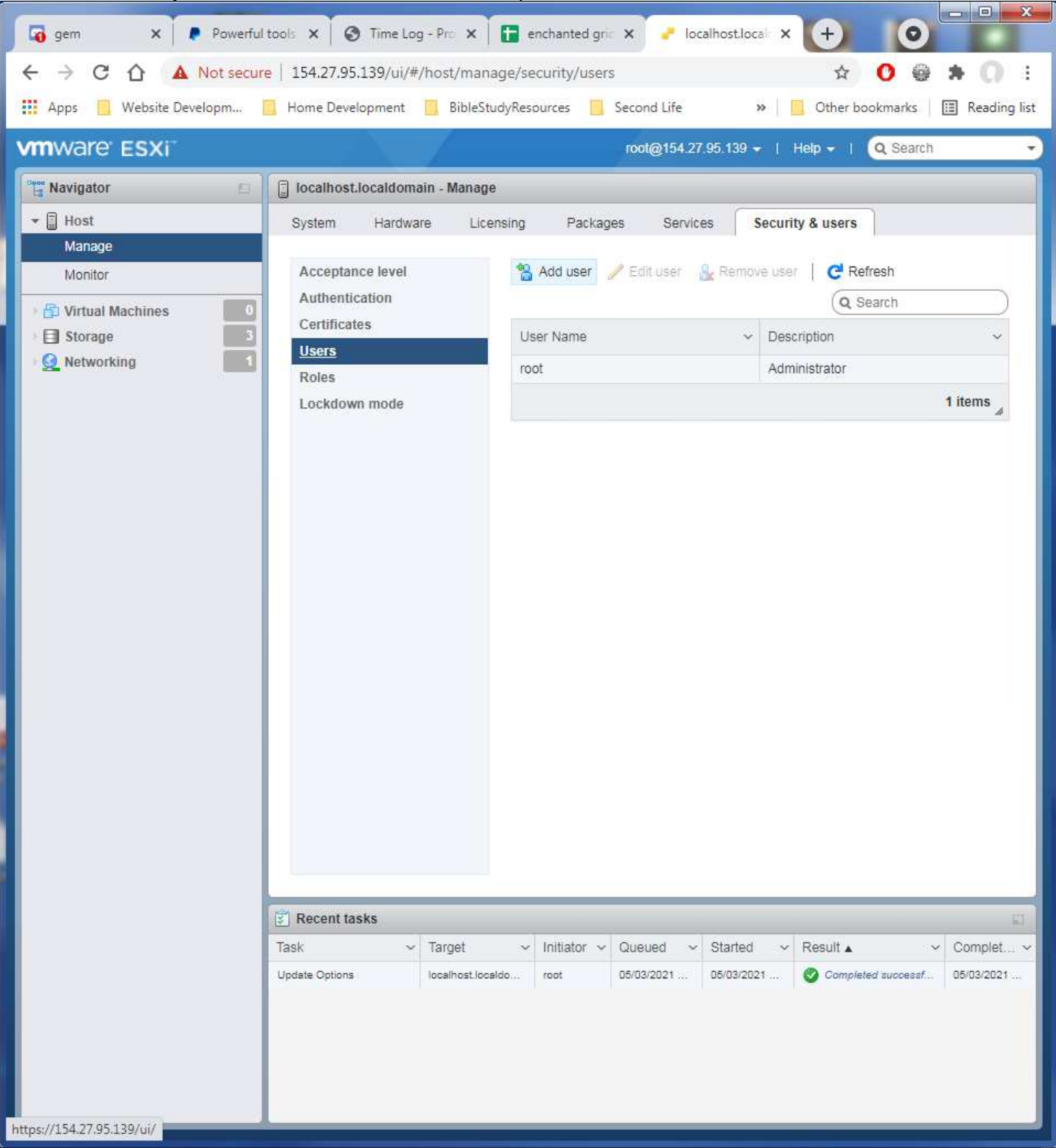

Enter the information as shown here, the password is the one in the spreadsheet for all VMWare Administrator accounts.

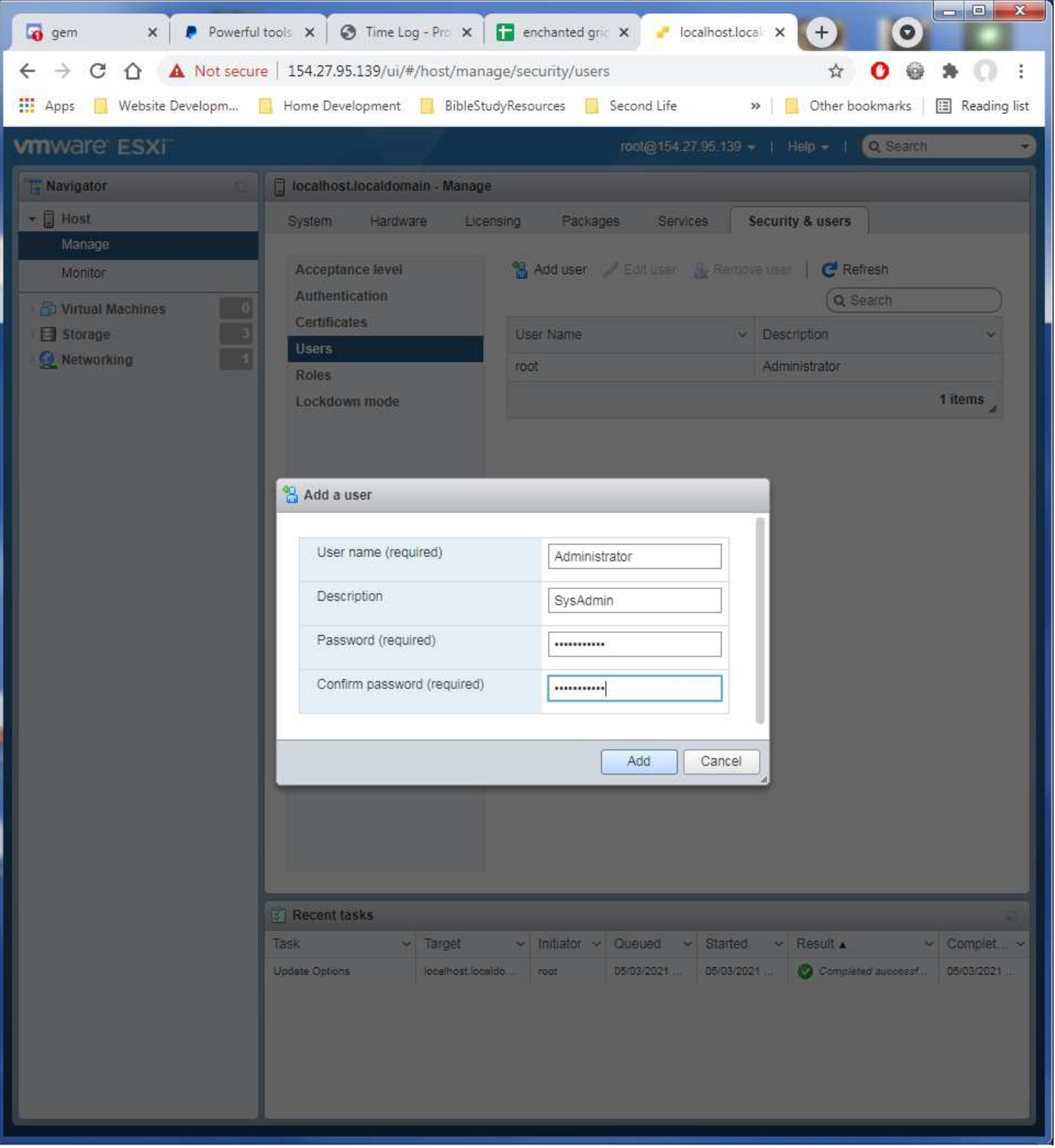

Now to activate the new Administrator account. Click on the Host entry in the left side panel to open its display. Click on the Actions option, then the Permissions entry.

| 👩 gem 🗙 👂 Powerful                                       | tools 🗙 🔞 Time Log - Pro 🗙 🚹 e                                            | enchanted grie 🗙 🥜 localh                                                                                                    | nost.local × + 0                          |  |  |  |  |  |
|----------------------------------------------------------|---------------------------------------------------------------------------|----------------------------------------------------------------------------------------------------|-------------------------------------------|--|--|--|--|--|
| ← → C ① ▲ Not secure   154.27.95.139/ui/#/host ☆ O @ ♠ ① |                                                                           |                                                                                                    |                                           |  |  |  |  |  |
| Apps Website Developm                                    | Home Development BibleStudyRes                                            | » Other bookmarks 🗐 Reading list                                                                                                 |                                           |  |  |  |  |  |
|                                                          |                                                                           |                                                                                                    |                                           |  |  |  |  |  |
|                                                          |                                                                           |                                                                                                    |                                           |  |  |  |  |  |
| Navigator                                                | localhost.localdomain                                                     |                                                                                                    |                                           |  |  |  |  |  |
| 🔹 📱 Host                                                 | 🔗 Get vCenter Server 🛛 🎦 Create/F                                         | Register VM   🛅 Shut down                                                                                                    | Reboot C Refresh                          |  |  |  |  |  |
| Monitor                                                  | localhost.localdor                                                        | nain                                                                                                    | CPU Host                                  |  |  |  |  |  |
|                                                          | Version: 6.7.0 Update                                                     | 1 (Build 10302608)                                                                                                    | USED: 33 1 Create/Register VM             |  |  |  |  |  |
|                                                          | Uptime: 5.07 days                                                         | onnected to any voen                                                                                                    | MEMORY Shut down                          |  |  |  |  |  |
| Networking                                               |                                                                           |                                                                                                    | USED: 2.21 🌇 Reboot                       |  |  |  |  |  |
|                                                          |                                                                           |                                                                                                    | STORAGE                                   |  |  |  |  |  |
|                                                          |                                                                           |                                                                                                    | USED: 4.25                                |  |  |  |  |  |
|                                                          |                                                                           |                                                                                                    | Lockdown mode                             |  |  |  |  |  |
|                                                          | This host is potentially vulneral                                         | 2018-3646, ple                                                                                                    |                                           |  |  |  |  |  |
|                                                          | Rups.//kb.vniware.com/s/arucie/35050 for defails and v/wware recommendate |                                                                                                    |                                           |  |  |  |  |  |
|                                                          | You are currently using ESXi in                                           | e will expire in 5                                                                                                    |                                           |  |  |  |  |  |
|                                                          |                                                                           |                                                                                                    |                                           |  |  |  |  |  |
|                                                          | ✓ Hardware                                                                |                                                                                                    |                                           |  |  |  |  |  |
|                                                          | Manufacturer                                                              | Dei nic.           PowerEdge C6220           16 CPUs x Intel(R) Xeon(R) CPU E5-2670 0 @ 2.60GHz           95.92 GB           0 B |                                           |  |  |  |  |  |
|                                                          |                                                                           |                                                                                                    |                                           |  |  |  |  |  |
|                                                          | Memory                                                                    |                                                                                                    |                                           |  |  |  |  |  |
|                                                          | Persistent Memory                                                         |                                                                                                    |                                           |  |  |  |  |  |
|                                                          | <ul> <li>Virtual flash</li> </ul>                                         | 0 B used, 0 B capacity                                                                                                    |                                           |  |  |  |  |  |
|                                                          | ✓ Q Networking                                                            |                                                                                                    |                                           |  |  |  |  |  |
|                                                          | Hostname                                                                  | localhost.localdomain                                                                                                    |                                           |  |  |  |  |  |
|                                                          | IP addresses                                                              | 1. vmk0: 154.27.95.139                                                                                                    |                                           |  |  |  |  |  |
|                                                          | Recent tasks                                                              |                                                                                                    |                                           |  |  |  |  |  |
|                                                          | Task 🗸 Target 🗸                                                           | Initiator ~ Queued ~ S                                                                                                    | started v Result 🛦 v Complet v            |  |  |  |  |  |
|                                                          | Create User root                                                          | root 05/03/2021 0                                                                                                    | 5/03/2021 🔇 Completed successf 05/03/2021 |  |  |  |  |  |
|                                                          | Creste User root                                                          | root 05/03/2021 03                                                                                                    | 5/03/2021 🧭 Completed successf 05/03/2021 |  |  |  |  |  |
|                                                          | Update Options localhost.localdo                                          | root 05/03/2021 0                                                                                                    | orus/2u21 V Completed successf 05/03/2021 |  |  |  |  |  |
|                                                          |                                                                           |                                                                                                    |                                           |  |  |  |  |  |
|                                                          |                                                                           |                                                                                                    |                                           |  |  |  |  |  |
|                                                          |                                                                           |                                                                                                    |                                           |  |  |  |  |  |

Very well hidden option! I had to research how to assign access to accounts to find this.

#### - 0 × 🗙 📘 Powerful tools 🗙 🛛 🚱 Time Log - Pro 🗙 🛛 🚹 enchanted gric 🗙 🥐 localhost.loca 🛛 🗙 🐻 gem + 0 ← → C △ ▲ Not secure | 154.27.95.139/ui/#/host ☆ 0 🔮 \* : 0 👖 Apps 📃 Website Developm... 🧾 Home Development 🧧 BibleStudyResources 📒 Second Life » Other bookmarks 🔠 Reading list root@154.27.95.139 - | Help - | Q Search Navigator [] localhost.localdomain Host 🝘 Get vCenter Server | 🎬 Create/Register VM | 🛅 Shut down 📓 Reboot | 🥑 Refresh | 🔹 Actions Manage localhost.localdomain CPU FREE: 41.8 GHz Monitor Version 6.7.0 Update 1 (Build 10302608) 8 Manage permissions GB E Sto GB Net Net Host Assign users and roles for Host 4 TB 🖀 Add user 🛛 🎍 Remove user 🛛 💠 Assign role TB User 🛦 $\sim$ Role dcui Administrator root Administrator Administrator vpxuser 3 items Close mplet. Completed success! Create User B5/83/2021 . 05/03/2021 O Completed successf. 06/03/2021 Update Options localhost.localdo. 05/03/2021 05/03/2021 Completed success! 05/03/2021 https://154.27.95.139/ui/

### Click on the Add user option.

In the first box, click its down arrow to find the Administrator user entry to select it. Then in the right drop box select the Administrator role as shown.

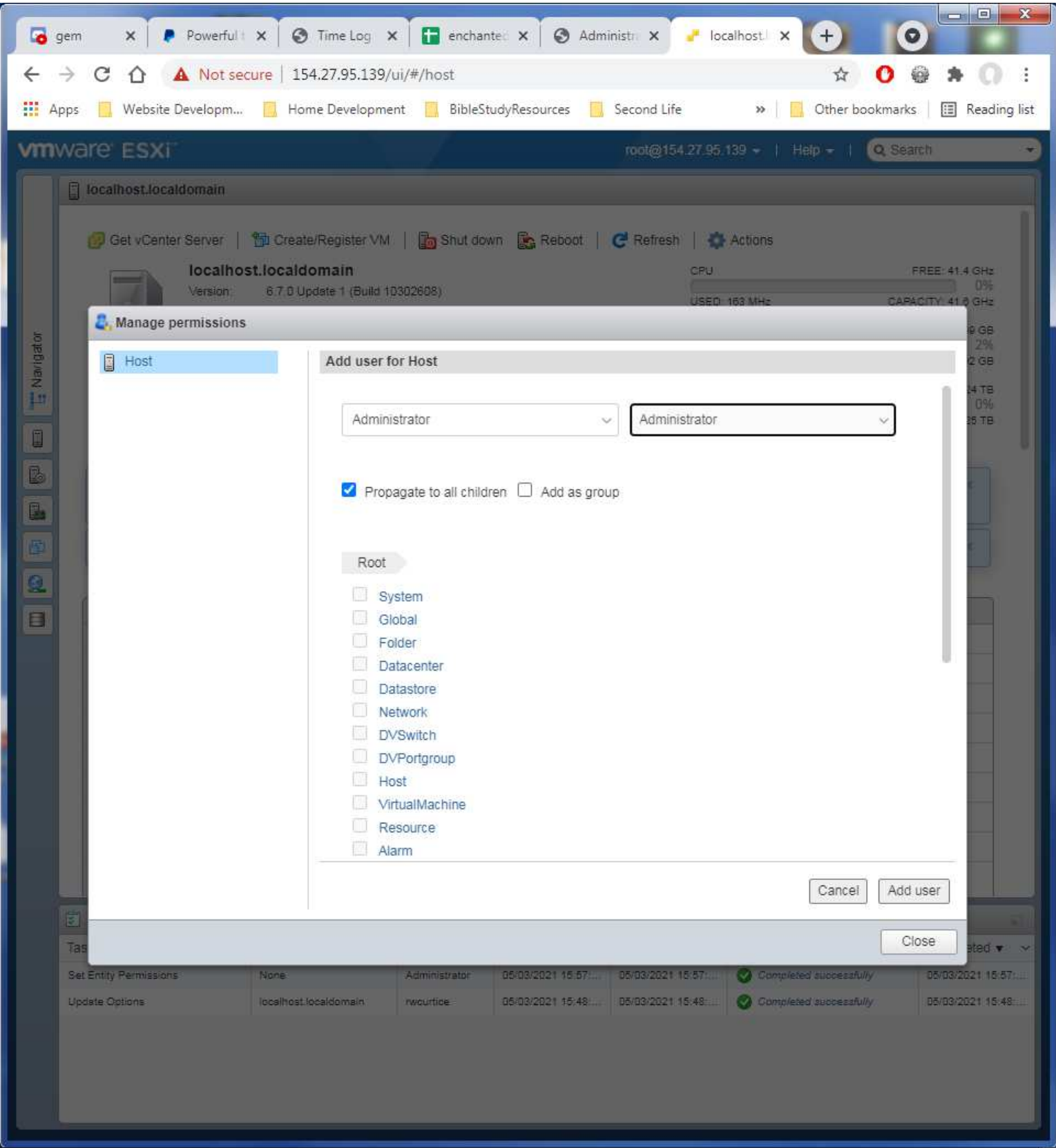

No other options need to changed. Click on the Add User button to save the entry.

Now the Administrator is listed in the users and roles display.

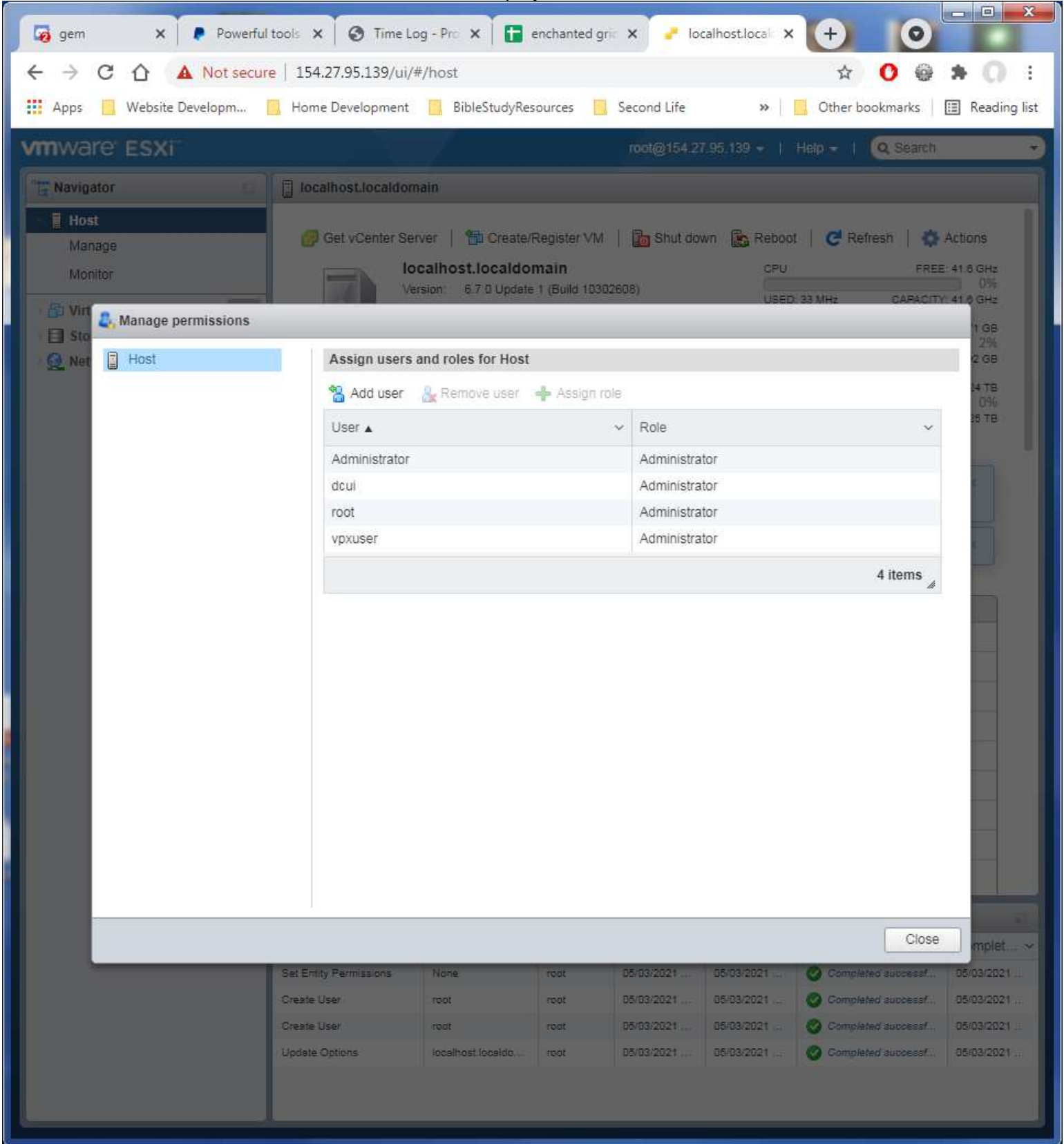

## Logout of the root account.

| 🧔 gem 🗙 👂 Powerful    | I tools 🗙 🔗 Time Log - Pro 🗙 📘          | enchanted gric 🗙 🥜 localh                  |                                                                                                    |  |  |  |  |
|-----------------------|-----------------------------------------|--------------------------------------------|----------------------------------------------------------------------------------------------------|--|--|--|--|
| ← → C ☆ ▲ Not secur   | re   154.27.95.139/ui/#/host            |                                            | ☆ <b>0</b> ⊕ ♠ 0 :                                                                                               |  |  |  |  |
| Apps Website Developm | Home Development BibleStudyRe           | esources 📃 Second Life                     | Other bookmarks      Reading list                                                                                |  |  |  |  |
| Treoste Setelopium    |                                         |                                            |                                                                                                    |  |  |  |  |
| vmware ESXi           |                                         | root@154.27.95.139 +   Help +   Q Search - |                                                                                                    |  |  |  |  |
| Navigator             | localhost.localdomain                   | 2 Auto-refresh                             |                                                                                                    |  |  |  |  |
| - Host                | 🕝 Get vCenter Server 🛛 🏪 Create         | Change password                            | pot   🧲 Refresh   🏟 Actions                                                                                      |  |  |  |  |
| Monitor               | localhost.localdo                       | om                                         | J FREE: 41.6 GHz                                                                                                 |  |  |  |  |
|                       | Version: 6.7.0 Updat                    | te 1 🚺 Log out                             | D%<br>CAPACITY: 41.6 GHz                                                                                         |  |  |  |  |
| Virtual Machines      | State: Normal (nor<br>Uptime: 5.07 days | t connected to any vCen                    | MEMORY FREE: 93.71 GB                                                                                            |  |  |  |  |
| Storage               |                                         |                                            | 2%<br>USED: 2.21 GB CAPACITY: 95.92 GB                                                                           |  |  |  |  |
|                       |                                         |                                            | STORAGE FREE: 2.24 TB                                                                                            |  |  |  |  |
|                       |                                         |                                            | 0%<br>USED: 4.25 GB CAPACITY: 2.25 TB                                                                            |  |  |  |  |
|                       |                                         |                                            |                                                                                                    |  |  |  |  |
|                       | This host is potentially vulnerally     | able to issues described in CVE            | -2018-3646, please refer to ×                                                                                    |  |  |  |  |
|                       | https://kb.vmware.com/s/articl          | e/55636 for details and VMware             | recommendations.                                                                                                 |  |  |  |  |
|                       | You are currently using ESXi i          | n evaluation mode. This license            | will expire in 55 days. ×                                                                                        |  |  |  |  |
|                       |                                         |                                            |                                                                                                    |  |  |  |  |
|                       | * Hardware                              |                                            |                                                                                                    |  |  |  |  |
|                       | Manufacturer                            | Dell Inc.                                  |                                                                                                    |  |  |  |  |
|                       | Model                                   | PowerEdge C6220                            |                                                                                                    |  |  |  |  |
|                       | ▶ 🔲 CPU                                 | 16 CPUs x Intel(R) Xeon(R) CI              | PU E5-2670 0 @ 2.60GHz                                                                                           |  |  |  |  |
|                       | Memory                                  | 95.92 GB                                   | n menter en anter en anter en anter en anter en anter en anter en anter en anter en anter en anter en anter en a |  |  |  |  |
|                       | Persistent Memory                       | 0.6                                        |                                                                                                    |  |  |  |  |
|                       | Virtual flash                           | 0 B used, 0 B capacity                     |                                                                                                    |  |  |  |  |
|                       | ✓ Q Networking                          |                                            |                                                                                                    |  |  |  |  |
|                       | Hostname                                | localhost localdomain                      |                                                                                                    |  |  |  |  |
|                       | IP addresses                            | 1. vmk0: 154.27.95.139                     |                                                                                                    |  |  |  |  |
|                       |                                         |                                            |                                                                                                    |  |  |  |  |
|                       | S Recent tasks                          |                                            |                                                                                                    |  |  |  |  |
|                       | Target V                                | Initiator V Queued V Sta                   | Arred V Result A V Complet V                                                                                     |  |  |  |  |
|                       | Set Entity Permissions None             | root 05/03/2021 05/0                       | 13/2021 Vompleted success. Ub/03/2021                                                                            |  |  |  |  |
|                       | Create User root                        | root 05/03/2021 05/0                       | 03/2021 O Completed success 05/03/2021                                                                           |  |  |  |  |
|                       | Create User root                        | root 05/03/2021 05/0                       | 03/2021 🥝 Completed success 05/03/2021                                                                           |  |  |  |  |
|                       | Update Options localhost.localdo        | root 05/03/2021 05/0                       | 03/2021 🥝 Completed success 05/03/2021                                                                           |  |  |  |  |
|                       |                                         |                                            |                                                                                                    |  |  |  |  |
|                       |                                         |                                            |                                                                                                    |  |  |  |  |

| 😼 gem 🗙           | Powerful tools X S Time Log - I      | Pro 🗙 🚹 enchanted gric 🗙 🥜 Log ir | 1-VMwz × + 0                       |
|-------------------|--------------------------------------|-----------------------------------|------------------------------------|
| ← → C 습           | A Not secure   154.27.95.139/ui/#/lo | gin                               | ☆ 0 @ \$ 0 :                       |
| 🔛 Apps 📃 Website  | e Developm 🔣 Home Development 🧾      | BibleStudyResources 🧧 Second Life | » Cther bookmarks 🛛 🔝 Reading list |
|                   |                                      |                                   |                                    |
|                   |                                      |                                   |                                    |
| vm                | ware                                 |                                   |                                    |
|                   |                                      |                                   |                                    |
|                   |                                      |                                   |                                    |
|                   |                                      |                                   |                                    |
|                   |                                      |                                   |                                    |
|                   |                                      |                                   |                                    |
|                   |                                      |                                   |                                    |
| User name         | Administrator                        |                                   | ·cv:·                              |
| Password          |                                      | VIIIWare E                        | 571                                |
|                   | Log in                               |                                   |                                    |
|                   |                                      |                                   |                                    |
|                   |                                      |                                   |                                    |
|                   |                                      |                                   |                                    |
|                   |                                      |                                   |                                    |
|                   |                                      |                                   |                                    |
|                   |                                      |                                   |                                    |
|                   |                                      |                                   |                                    |
|                   |                                      |                                   |                                    |
|                   |                                      |                                   |                                    |
|                   |                                      |                                   |                                    |
|                   |                                      |                                   |                                    |
|                   |                                      |                                   |                                    |
| open the VMware H | lost Client documentation            |                                   |                                    |

Logon to the server again this time using the new Administrator account.

# Again open the Navigator to click in the Host entry. Then on Actions to select Permissions.

| 🧔 gem 🗙 🖡 Powerful                                                 | tools 🗙 🔇 Time Log - Pro 🗙 🚹                                                                                                    | enchanted grie 🗙 🥜 localhost.l   |                                                                                                    |  |  |  |  |  |
|--------------------------------------------------------------------|----------------------------------------------------------------------------------------------------|----------------------------------|----------------------------------------------------------------------------------------------------|--|--|--|--|--|
| ← → C ☆ ▲ Not secur                                                | e   154.27.95.139/ui/#/host                                                                                                    |                                  | ☆ O ⊕ ≱ O :                                                                                                    |  |  |  |  |  |
| Apps Website Developm                                              | Home Development BibleStudyRe                                                                                                    | » Other bookmarks 🗐 Reading list |                                                                                                    |  |  |  |  |  |
|                                                                    |                                                                                                    |                                  |                                                                                                    |  |  |  |  |  |
|                                                                    | Administrator@154.27.95.139 •   Help •   Q Search                                                                                                    |                                  |                                                                                                    |  |  |  |  |  |
| Navigator                                                          | localhost.localdomain                                                                                                    |                                  |                                                                                                    |  |  |  |  |  |
| Host     Manage     Monitor     Storage     Storage     Networking | Get vCenter Server PC Create<br>ICCalhost.IoCaldo<br>Version: 6.7.0 Updat<br>State: Normal (not<br>Uptime: 5.07 days<br>This host is potentially vulnera<br>https://kb.vmware.com/s/articl | /Register VM                     | Reboot       C Refresh       Actions         CPU       Host         USED: 33       Create/Register VM         MEMORY       Shut down         USED: 2.2       Reboot         STORAGE       Services         USED: 4.26       Enter maintenance mode         USED: 4.26       Cockdown mode         18-3646, ple-<br>commendatic       Generate support bundle         I expire in 5       Coccoolo |  |  |  |  |  |
|                                                                    | SSH Console                                                                                                    |                                  |                                                                                                    |  |  |  |  |  |
|                                                                    | Manufacturer                                                                                                    | Dell Inc                         |                                                                                                    |  |  |  |  |  |
|                                                                    | Model                                                                                                    | PowerEdge C6220                  |                                                                                                    |  |  |  |  |  |
|                                                                    | ► □ CPU                                                                                                    | 16 CPUs x Intel(R) Xeon(R) CPU I | E5-2670 0 @ 2.60GHz                                                                                                    |  |  |  |  |  |
|                                                                    | Memory                                                                                                    | 95.92 GB                         | constanting submitting and a standard standards                                                                                                    |  |  |  |  |  |
|                                                                    | Persistent Memory                                                                                                    | 0.6                              |                                                                                                    |  |  |  |  |  |
|                                                                    | Virtual flash                                                                                                    | 0 B used, 0 B capacity           |                                                                                                    |  |  |  |  |  |
|                                                                    | 👻 🧕 Networking                                                                                                    |                                  |                                                                                                    |  |  |  |  |  |
|                                                                    | Hostname                                                                                                    | localhost.localdomain            |                                                                                                    |  |  |  |  |  |
|                                                                    | IP addresses                                                                                                    | 1. vmk0: 154.27.95.139           |                                                                                                    |  |  |  |  |  |
|                                                                    | Recent tasks                                                                                                    |                                  | 21                                                                                                    |  |  |  |  |  |
|                                                                    | Task v Target v                                                                                                    | Initiator - Queued - Started     | t v Result v Complet v                                                                                                    |  |  |  |  |  |
|                                                                    | Set Entity Permissions None                                                                                                    | root 05/03/2021 05/03/20         | 121 🥝 Completed success 05/03/2021                                                                                                    |  |  |  |  |  |
|                                                                    | Set Entity Permissions None                                                                                                    | root 05/03/2021 05/03/20         | 021 🥝 Completed success 05/03/2021                                                                                                    |  |  |  |  |  |
|                                                                    | Create User root                                                                                                    | root 05/03/2021 05/03/20         | 021 🤡 Completed success 05/03/2021                                                                                                    |  |  |  |  |  |
|                                                                    | Create User root                                                                                                    | root 05/03/2021 05/03/20         | 021 🤡 Completed success 05/03/2021                                                                                                    |  |  |  |  |  |
|                                                                    | Update Options localhost.localdo                                                                                                    | root 05/03/2021 05/03/20         | 021 🤡 Completed success 05/03/2021                                                                                                    |  |  |  |  |  |
|                                                                    |                                                                                                    |                                  |                                                                                                    |  |  |  |  |  |

Click on the root entry to select it, then on the +Assign option.

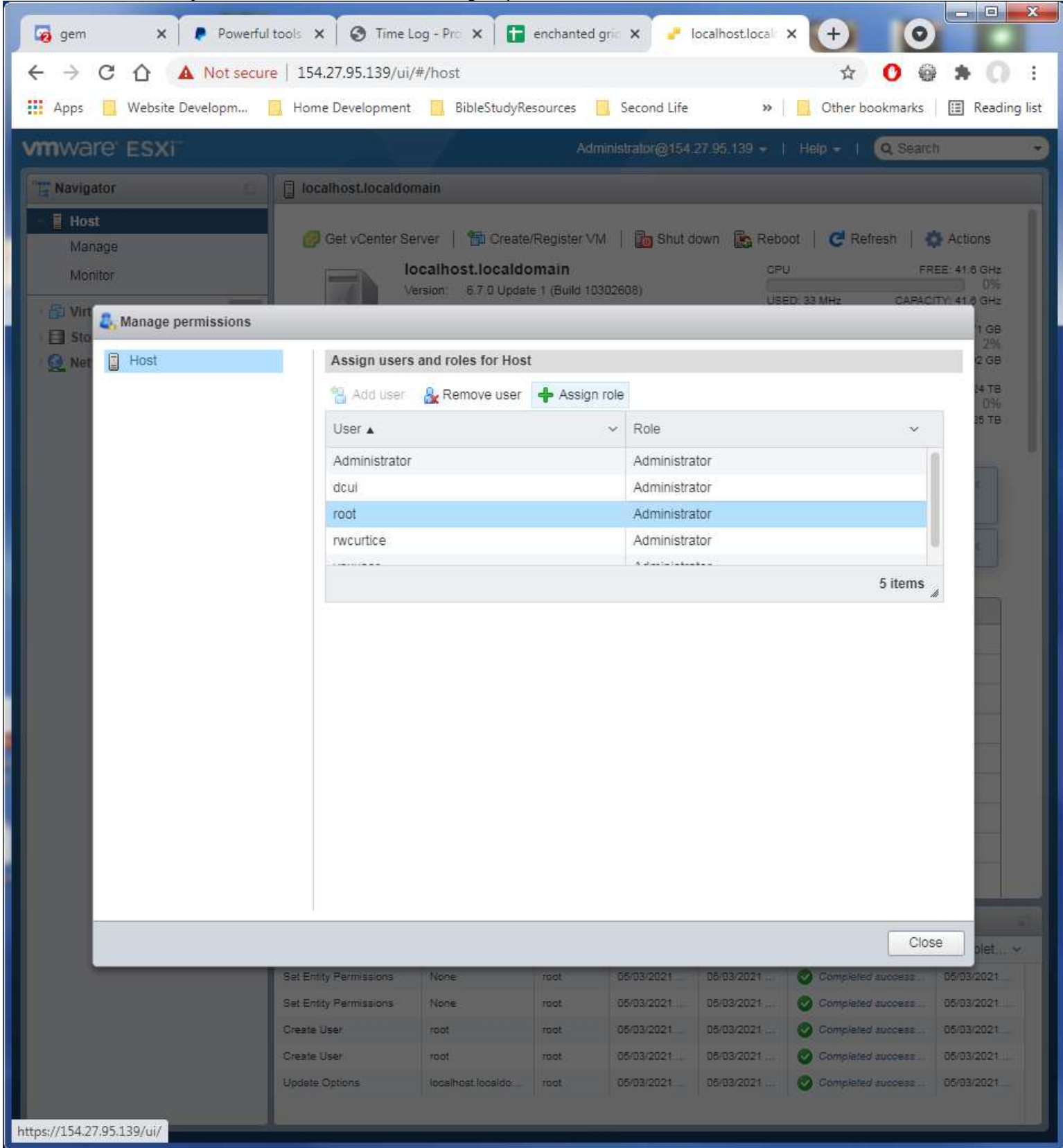

Select in the permissions drop list the No Access option. Click on the Assign role to save the change.

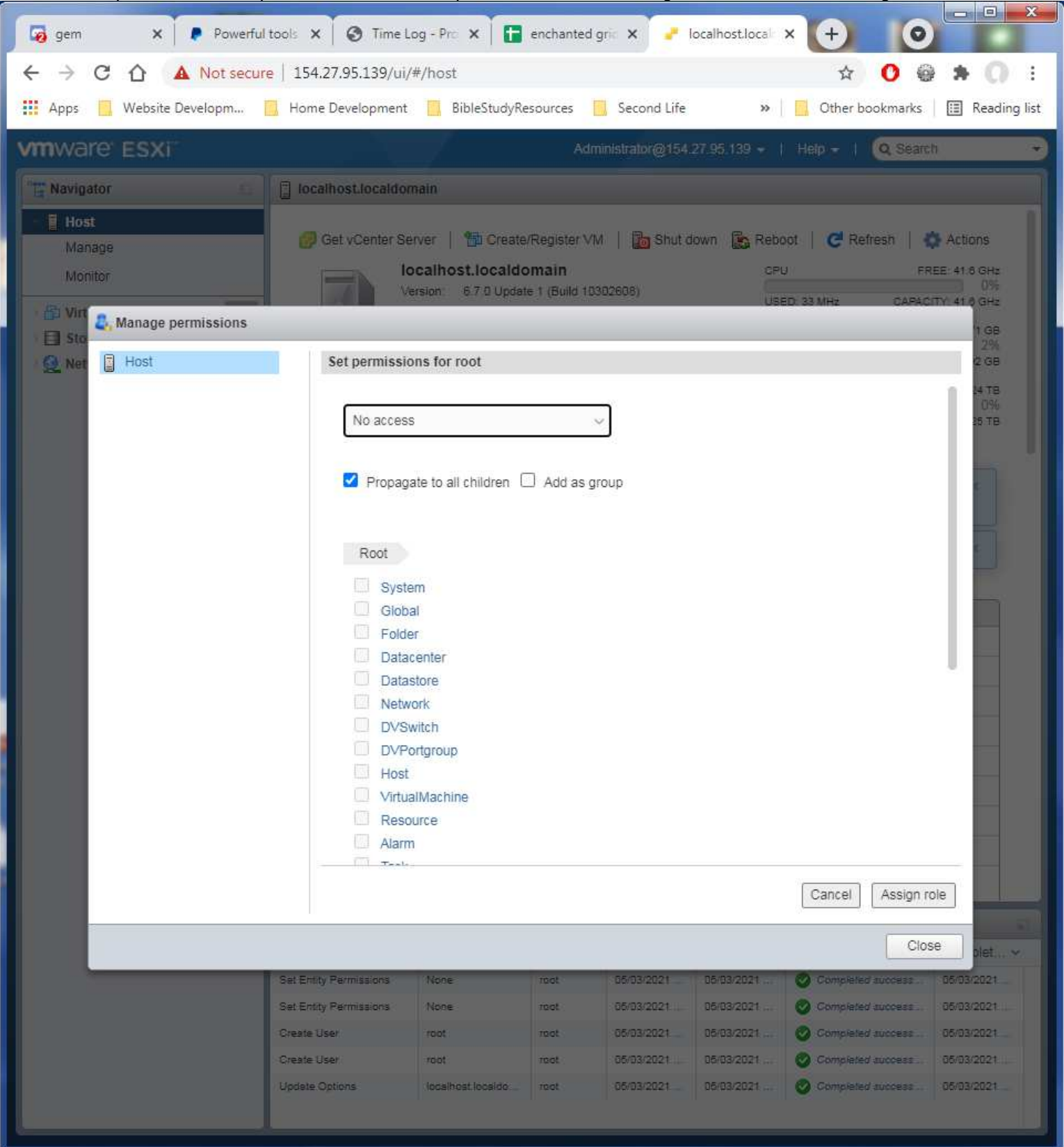

Now the root account is disabled from logon. This will have to be redone should Cloud South ever has to do any access to the server. They reset the options to only root access and any other users are excluded.

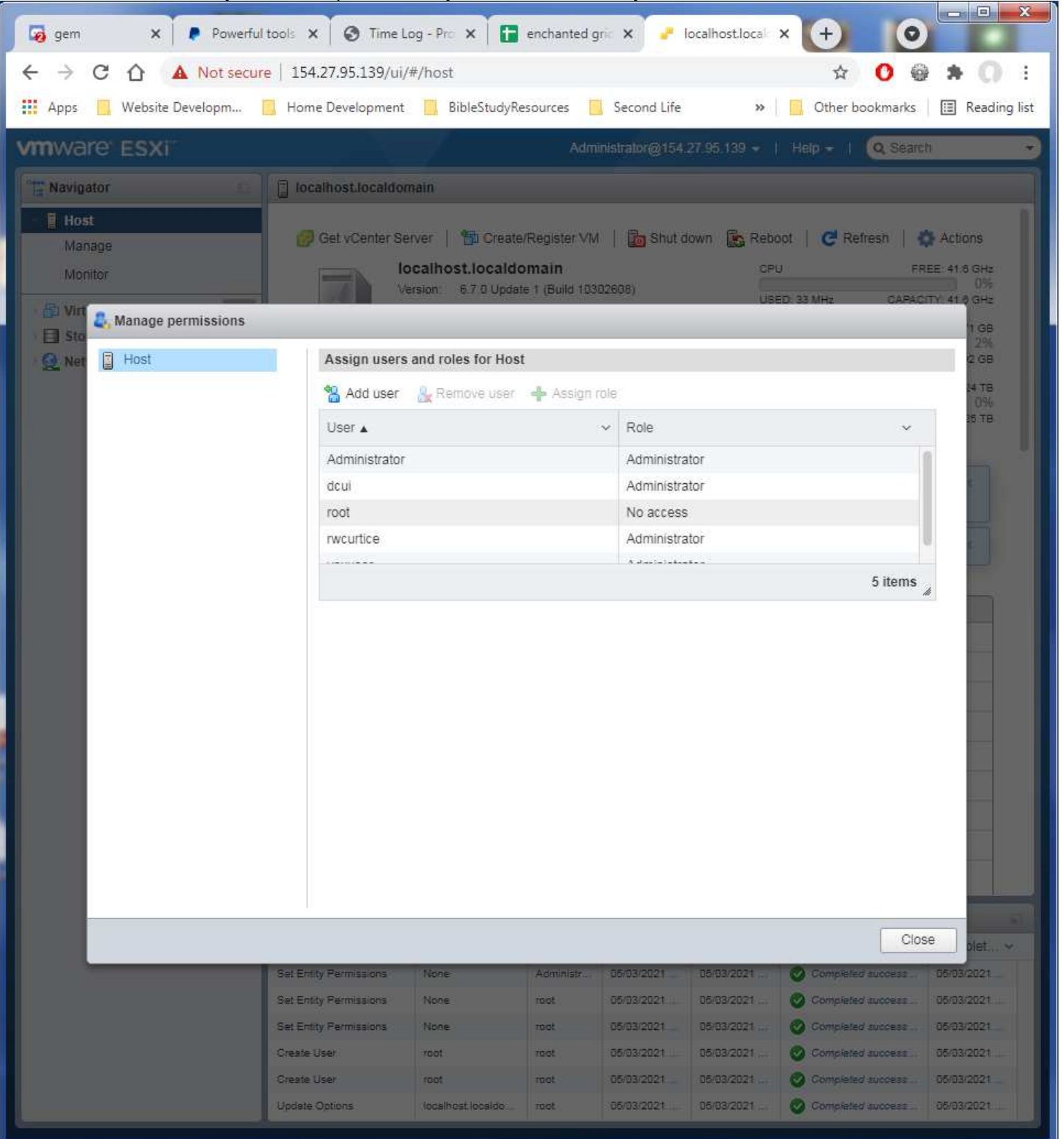

Now to set the license for VMWare. Again, Click on the Host in the Navigator and its Manage entry. Then click on the Licensing tab.

| 🔽 gem 🗙 💽 Powerf 🗙                                                                                                    | 🕽 Time L 🗙 🚹 enchar 🗙 🔇 Ad                                                                                  | nin 🗙 🥜 localho 🗙        | VMwar 🗙 🕂           | <b>O</b>                   |  |  |  |  |  |
|----------------------------------------------------------------------------------------------------|----------------------------------------------------------------------------------------------------|--------------------------|---------------------|----------------------------|--|--|--|--|--|
|                                                                                                    | ← → C 🏠 🔺 Not secure   154.27.95.139/ui/#/host/manage/licensing 🔂 🗘 🚱 🏶 🔘                                   |                          |                     |                            |  |  |  |  |  |
| Apps Website Developm                                                                                                    | 'ebsite Developm 🦲 Home Development 🧧 BibleStudyResources 🧧 Second Life 🛛 » 📃 Other bookmarks 🛙 🛅 Reading I |                          |                     |                            |  |  |  |  |  |
|                                                                                                    |                                                                                                    |                          |                     |                            |  |  |  |  |  |
| Vmware ESXi                                                                                                    |                                                                                                    | Administrator@154.27     | 7.95.139 -   Help - | Q Search -                 |  |  |  |  |  |
| Navigator                                                                                                    | localhost.localdomain - Manage                                                                              |                          |                     |                            |  |  |  |  |  |
| 🕶 🗐 Host                                                                                                    | System Hardware Licensin                                                                                    | g Packages Servic        | es Security & users |                            |  |  |  |  |  |
| Manage<br>Monitor                                                                                                    | 🙈 Assign license 🛛 👰 Remove license 📔 🤁 Refresh 📔 🍄 Actions                                                 |                          |                     |                            |  |  |  |  |  |
| Virtual Machines                                                                                                    | Evaluation Mode                                                                                             |                          |                     |                            |  |  |  |  |  |
| Wonton         Image: Storage       Image: Storage         Image: Storage       Image: Storage <td< th=""></td<> |                                                                                                    |                          |                     |                            |  |  |  |  |  |
|                                                                                                    | Recent tasks                                                                                                | acro Storano I/O Control |                     | 11                         |  |  |  |  |  |
|                                                                                                    | Task V Target                                                                                               | / Initiator v Queued v   | Started v Result    | v Complet v                |  |  |  |  |  |
|                                                                                                    | Update Options localhost.localdo                                                                            | Administr 05/03/2021     | 05/03/2021 🔇 Comp   | vieted successf 05/03/2021 |  |  |  |  |  |
|                                                                                                    | Set Entity Permissions None                                                                                 | Administr 05/03/2021     | 05/03/2021 🔇 Comp   | leted successf             |  |  |  |  |  |
|                                                                                                    | Set Entity Permissions None                                                                                 | Administr 05/03/2021     | 05/03/2021 🔮 Comp   | leted successf 05/03/2021  |  |  |  |  |  |
| https://154.27.95.139/ui/                                                                                                    |                                                                                                    |                          |                     |                            |  |  |  |  |  |
|                                                                                                    | - Mi                                                                                                    |                          |                     |                            |  |  |  |  |  |

# This license key is the free community license provided for this use. Key: J128N-8U20M-38280-088KM-9NFMK

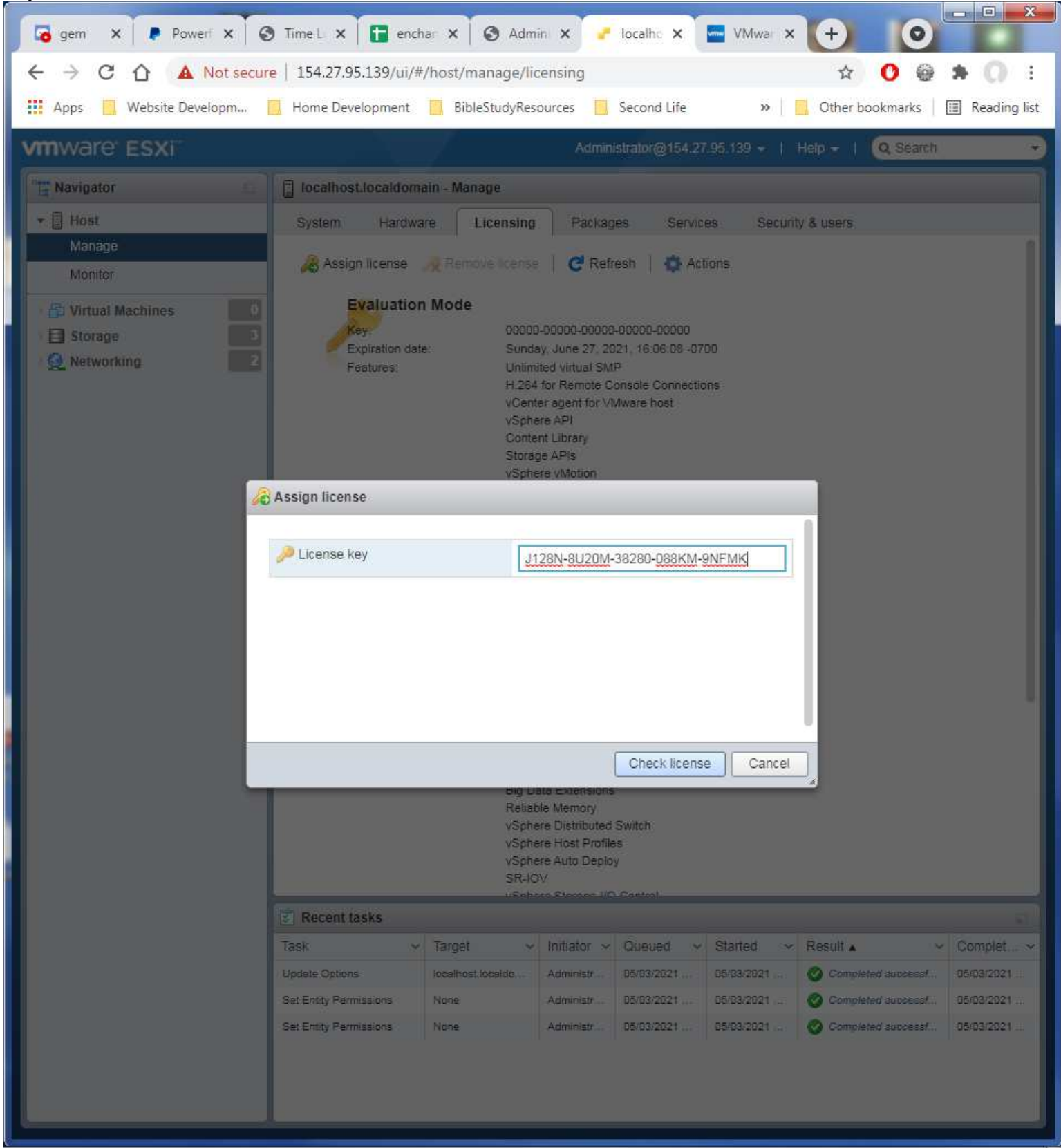

Paste in the key and click the Check License button.

#### VMWare will validate the key and you click the Assign License button.

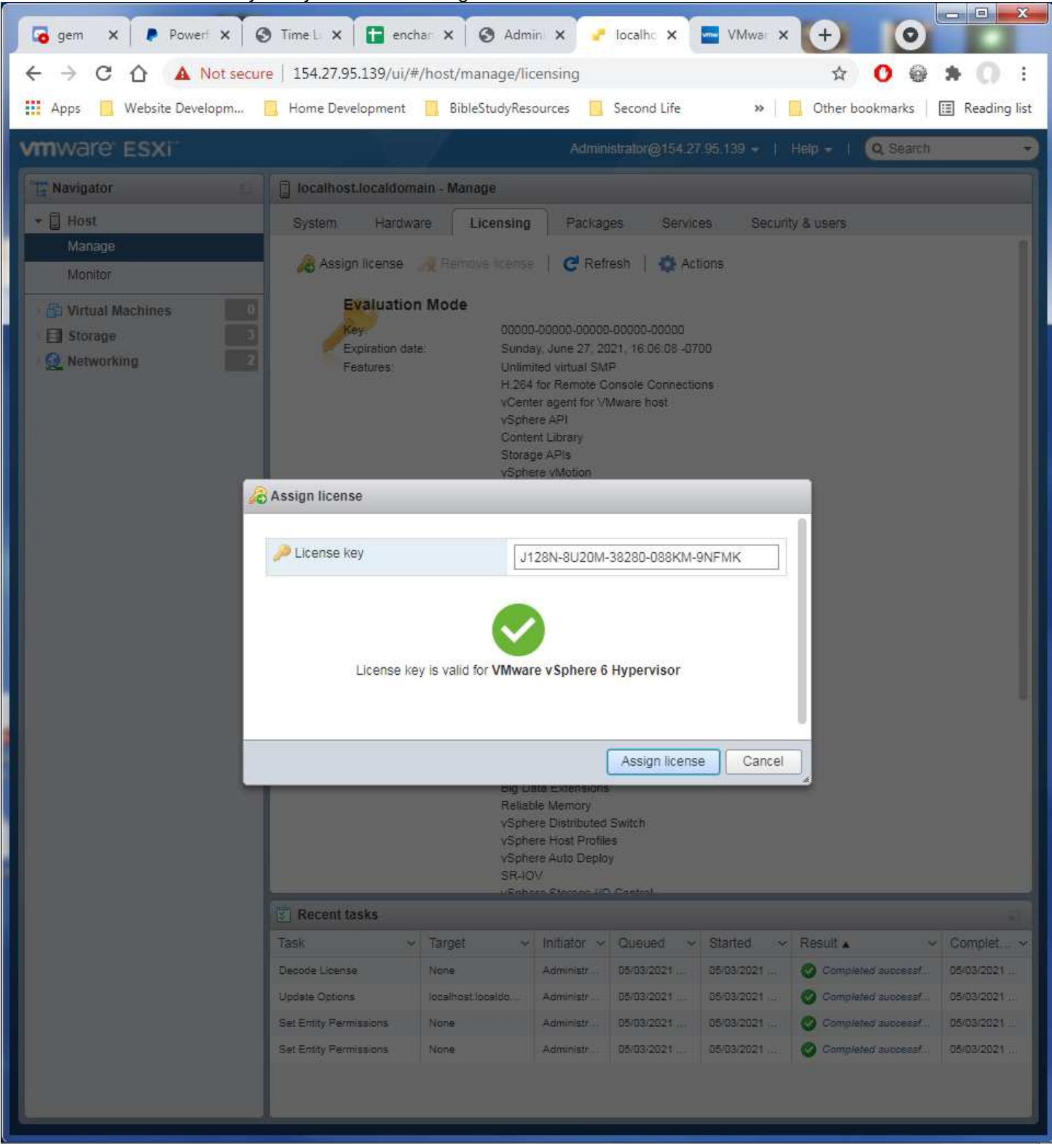

VMWare License is applied. Ready to continue with Networking setup.

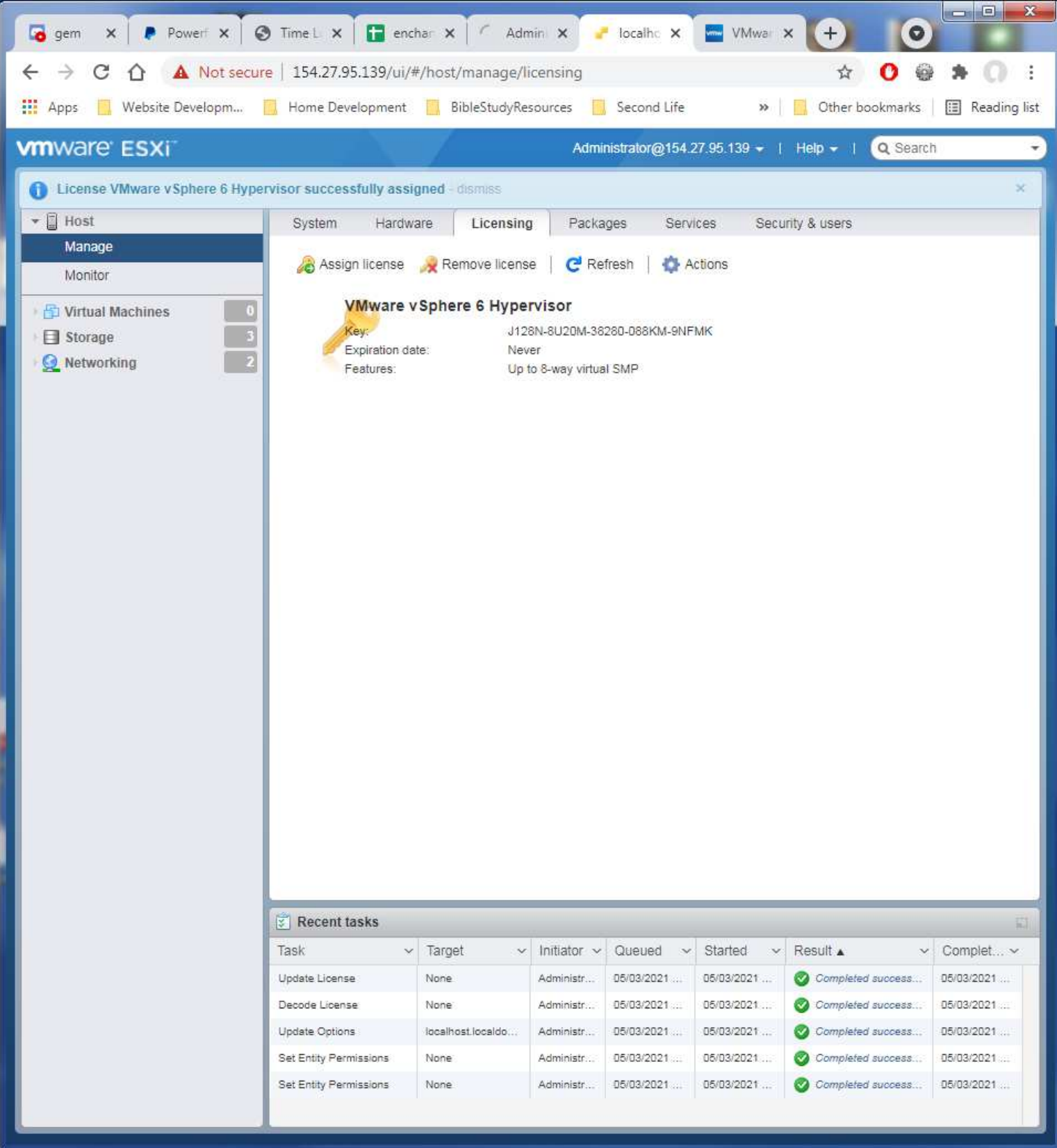